## Hazardous Waste Satellite Accumulation Containers

Satellite Accumulation Containers (SACs) are containers that hold accumulating RCRA-defined hazardous waste (40 CFR 261.30), hazardous chemicals past their shelf life *not* in original containers or damaged hazardous chemicals not in original containers. Hazardous waste in original manufacturer containers can be submitted for pickup via waste pickup requests (*see Hazardous Waste Pickup Request guide*). In this guide you will learn how to add hazardous waste contents to a SAC how to print a satellite accumulation label, and how to seal and submit a waste pickup request for SAC's. Satellite accumulation labels are **required** to accurately display contents the exact waste contents of each container.

# 

#### Entering hazardous waste contents into a satellite accumulation container (SAC)

**Step 1:** To find OnSite's database, go to UMKC's EHS <u>website</u>. Click on the OnSite/EHSA Database icon and log in using your SSO. Click on the **Satellite Accumulation** icon.

**Step 2:** To create a new SAC, click **Add** in the top left corner. To add contents to an already existing container, see Step 3.

|   | HEBA Waste / In Lab Containers                                                                                                    |                  |                       |                    |                      |              |                |  |  |  |  |
|---|----------------------------------------------------------------------------------------------------|------------------|-----------------------|--------------------|----------------------|--------------|----------------|--|--|--|--|
| + | + Add Edit View Archived In Lab Container Reports - PI: Show All - View: Satellite - Container Container C |                  |                       |                    |                      |              |                |  |  |  |  |
| • | a column header and drop it here to group by that column                                                                                                    |                  |                       |                    |                      |              |                |  |  |  |  |
|   |                                                                                                    |                  | Container / Drain # † | Container Category | Contents Description | Storage Type | Container Type |  |  |  |  |
|   | Seal                                                                                                    | Request Pickup   | 0113507               | CHEM               | Example              | I-CHEM       | GB             |  |  |  |  |
| ► | Seal                                                                                                    | • Request Pickup | 0113508               | CHEM               | Example              | I-CHEM       | CUBE           |  |  |  |  |
| ► | Seal                                                                                                    | • Request Pickup | 0113675               | CHEM               | Example              | I-CHEM       | GB             |  |  |  |  |
| ► | Seal                                                                                                    | • Request Pickup | 0113676               | CHEM               | Example              | I-CHEM       | CUBE           |  |  |  |  |
|   |                                                                                                    |                  |                       |                    |                      |              |                |  |  |  |  |

**Step 3:** Fill out all the required fields and click **Save**. The Waste Stream Identification field is where you can name the waste container for easy identification or a continuous waste stream (i.e. HPLC waste or "Container 1"). **You will add the container contents in the next step**.

| Waste / In Lab Container / Add In L | ab Container                        |                                | Save Cancel O Hel |
|-------------------------------------|-------------------------------------|--------------------------------|-------------------|
|                                     | Container Info                      | Container Dates                |                   |
|                                     | Waste Stream                        | Container Start 4/26/2021      |                   |
|                                     | Identification                      | Date Full                      |                   |
|                                     |                                     | Container Expiration 4/26/2022 |                   |
|                                     | *PI Roo, Kanga 👻                    |                                |                   |
|                                     | Waste Generator                     |                                |                   |
|                                     | Line #                              | Comments                       |                   |
|                                     | Cost                                |                                |                   |
|                                     | *Container Type Glass Bottle 👻      |                                |                   |
|                                     | *Waste Type                         |                                |                   |
|                                     | *Volume 4.00000 🖕 Liter 🕶 Unit      |                                |                   |
|                                     |                                     |                                |                   |
|                                     | Storage Location                    |                                |                   |
|                                     | *Building General Services Building |                                |                   |
|                                     | *Location 015   Phone               |                                |                   |
|                                     |                                     |                                |                   |

**Step 4:** To enter the waste contents in the database or add contents to an existing container, click on the yellow drop-down arrow. Click **Add Chemical Contents**.

| 📕 EHSA 🛛 🗰      | EHSA Waste / In Lab Containers                                |                               |                    |                      |                |              |                |                |            |                 |                    |             |
|-----------------|---------------------------------------------------------------|-------------------------------|--------------------|----------------------|----------------|--------------|----------------|----------------|------------|-----------------|--------------------|-------------|
| + Add 🖍 Edi     | it View Archived                                              | n Lab Container Reports - PI: | Show All           | •                    | View: Satellit | te           |                | Category: CHEM | ~          |                 |                    |             |
| Drag a column h | Drag a column header and drop it here to group by that column |                               |                    |                      |                |              |                |                |            |                 |                    |             |
|                 |                                                               | Container / Drain # ↑         | Container Category | Contents Description | T              | Storage Type | Container Type | Waste Type     | PI Name    | Opened Date     | Est. Disposal Date | Date Full   |
| Seal            | Request Pickup                                                | 0113507                       | СНЕМ               | Example              |                | I-CHEM       | GB             | Liq            | Roo, Kanga | 08-04-2020      | 08-04-2021         | A           |
| + Add Cr        | hemical Contents 🛛 🕲 Delete                                   |                               |                    |                      |                |              |                |                |            |                 |                    |             |
| Pickup # 1      | t                                                             | Selected DOT Hazard           | Waste Type         |                      | Description    |              |                |                |            | Storage Require | ments              | DOT Hazards |
|                 |                                                               |                               |                    |                      |                |              |                |                |            |                 |                    |             |
|                 |                                                               |                               |                    |                      |                |              |                |                |            |                 |                    |             |

**Step 5:** Select the **Entry Type** you wish to enter the waste – by percentage, by volume or by percentage/volume.

| Container               | #: 0113507                                                               |             |                          |                                               |     |           |                         |             |   |
|-------------------------|--------------------------------------------------------------------------|-------------|--------------------------|-----------------------------------------------|-----|-----------|-------------------------|-------------|---|
| <b>PI</b><br>Roo, Kanga | a (ROOKA)                                                                |             | Location<br>Environmenta | ils Health & Safety : I                       | 014 |           |                         |             |   |
| Item 1                  | Waste Type         Chemicals-Used           Entry Date         12/9/2020 | •           | Entry Type               | By Percentage                                 | •   | Hazard(s) |                         |             |   |
| Physical Fo             | orm Container Size Unit of M                                             | easure      | Quant E                  | By Volume<br>By Percentage / Volu<br>Standard | me  |           |                         |             |   |
| Container               | Contents                                                                 |             |                          |                                               |     |           |                         |             |   |
|                         | Chemical Description                                                     | starts with | % Content                | Quantity                                      | рН  | CAS #     | Multiple<br>Ingredients | Ingredients |   |
| Remove .                | Search                                                                   |             |                          |                                               |     |           |                         |             | ~ |

**Step 6:** Find the name of the chemical you wish to add to the satellite container by clicking **Search**.

| I         |                          |                           |             | Location       |                   |     |           |                         |             |  |
|-----------|--------------------------|---------------------------|-------------|----------------|-------------------|-----|-----------|-------------------------|-------------|--|
| oo, Kanga | a (ROOKA)                |                           |             | Environmentals | Health & Safety : | 014 |           |                         |             |  |
| em 1      | Waste Type<br>Entry Date | Chemicals-U:<br>12/9/2020 | sed 🔻       | Entry Type By  | / Volume          | •   | Hazard(s) |                         |             |  |
| hysical F | orm Container<br>▼ 4     | Size Unit o               | f Measure   | Quantity I     | Disposed          |     |           |                         |             |  |
| ontainer  | Contents                 |                           |             |                |                   |     |           |                         |             |  |
|           | Chemical Desc            | ription                   | starts with | Quantity       | % Content         | рН  | CAS #     | Multiple<br>Ingredients | Ingredients |  |
| Remove .  | Search                   |                           |             |                |                   |     |           |                         |             |  |

Type in the chemical name and hit **Search**. Select the correct chemical waste.

| Select Chemical                                               |                                                     |                     |            |           |        | ×       |
|---------------------------------------------------------------|-----------------------------------------------------|---------------------|------------|-----------|--------|---------|
| Chemical Name methanol                                        | Search                                              | Browse PI Inventory |            |           |        | × Close |
| Drag a column header and drop it here to group by that column |                                                     |                     |            |           |        |         |
| Chemical Description                                          |                                                     | CAS#                | Chemical # | Catalog # | Vendor |         |
| Select METHANOL<br>methanol (dot) - 0.00% (67-56-1)           | Select METHANOL<br>methanol (dot) - 0.00% (67-56-1) |                     |            |           |        | *       |
| Select methanol, ((6-bis(1-hydroxy-2-propenyl)amino)-s-triaz  | tine-2,4-diyl)dinitril                              | 74037-62-0          | 131158     |           |        |         |
| Select METHANOLIC-HCL (0.5N) KIT                              |                                                     |                     | 8397       |           |        |         |
| Select METHYL ALCOHOL<br>methanol (dot) - 0.00% (67-56-1)     |                                                     | 67-56-1             | 1302       |           |        |         |
|                                                               |                                                     |                     |            |           |        |         |
|                                                               |                                                     |                     |            |           |        |         |

**Step 7**: Once you select the correct chemical, enter the % content or volume of the container filled with the chemical waste based on the waste entry type selected. Fill out the contents and click **Save**. <u>Note</u>: You will not be able to seal and request a pickup for a SAC until the contents are filled.

| Container #             | <b>#</b> : 0113507                                |                     |                               |         |           |                         |                                  |
|-------------------------|---------------------------------------------------|---------------------|-------------------------------|---------|-----------|-------------------------|----------------------------------|
| <b>PI</b><br>Roo, Kanga | (ROOKA)                                           | Locatio<br>Enviror  | on<br>Imentals Health & Safet | y : 014 |           |                         |                                  |
| Item 1                  | Waste Type Chemicals-Used<br>Entry Date 12/9/2020 | Entry T             | ype By Percentage             | •       | Hazard(s) |                         |                                  |
| Physical Fo             | Container Size Unit of M<br>↓ 4 ↓ Liter           | easure Q            | uantity Disposed<br>3.6       |         |           |                         |                                  |
| Container (             | Contents                                          |                     |                               |         |           |                         | <i>h</i>                         |
|                         | Chemical Description                              | starts with % Conte | ent Quantity                  | рН      | CAS#      | Multiple<br>Ingredients | Ingredients                      |
| Remove .                | Search METHANOL<br>Search                         | 90                  | 3.6                           |         | 67-56-1   | N                       | methanol (dot) - 0.00% (67-56-1) |
|                         |                                                   |                     |                               |         |           |                         | Ŧ                                |
|                         |                                                   |                     |                               |         |           |                         | •                                |

You will be able to see and edit the chemical contents at any point of the satellite accumulation container by clicking the yellow dropdown arrow at the beginning of the row that displays the container. Do <u>not</u> press seal or request a pickup until the SAC is ready for disposal.

#### Printing a satellite accumulation container (SAC) label

**Step 8**: Highlight the row of the satellite accumulation container you wish to print the label for. In the top ribbon, select **In Lab Container Reports** and choose the size you wish to print.

| EHSA Waste / In Lab Contain              | ers                                                                                  |                    |                      |                |              |                |
|------------------------------------------|--------------------------------------------------------------------------------------|--------------------|----------------------|----------------|--------------|----------------|
| + Add 🖍 Edit View Archived               | In Lab Container Reports 🗸 🏼 PI                                                      | Show All           | •                    | View: Satellit | e            |                |
| Drag a column header and drop it here to | Small Chemical Waste Conta<br>Medium Chemical Waste Co<br>Large Chemical Waste Conta | s<br>nts<br>s      |                      |                |              |                |
|                                          | Container / Drain # 1                                                                | Container Category | Contents Description | T              | Storage Type | Container Type |
| Seal Seal Request Pickup                 | 0113507                                                                              | СНЕМ               | Example              |                | I-CHEM       | GB             |
| Seal Request Pickup                      | 0113508                                                                              | СНЕМ               | Example              |                | I-CHEM       | CUBE           |
| Seal • Request Pickup                    | 0113675                                                                              | CHEM               | Example              |                | I-CHEM       | GB             |
| Seal     Request Pickup                  | 0113676                                                                              | CHEM               | Example              |                | I-CHEM       | CUBE           |

**Step 9**: A report will pop up in a new window containing the label. It should look similar to the image below. Make sure there are no pop up blockers. If it isn't pulling up right away, try using a different internet browser. Select the print option shown in the top right corner and affix the label to the container. If you need to add more constituents after the label is printed, you can write it in by hand on the lines below. However, you <u>MUST</u> print off a new label with the hand-written contents typed or if the current label becomes illegible before you seal and request a waste pickup for the SAC.

|                                                                                                    | az Email O     | n Site |
|----------------------------------------------------------------------------------------------------|----------------|--------|
| getreports I / 1                                                                                                    | ° ± €          |        |
| CHEMICAL WASTE LABEL 0113507<br>START DATE::::::::::::::::::::::::::::::::::::                                                                                                    | 1              |        |
| Is TOP HAME         DOG CONTAINER YOUNG           TEN MAR         CONTAINER YOUNG           TEN MAR         CONTAINER YOUNG           Actions         0.24           METHANO, 3.6         LT           Xyless         0.16 |                |        |
|                                                                                                    | ()<br>()<br>() |        |

### Sealing and submitting a waste pickup request for a SAC

**Step 10:** You <u>must</u> seal the satellite accumulation container before requesting a waste pickup. Highlight the row of the desired SAC container. Select **Seal** and a window will pop up prompting you to seal again.

| E           | EHSA Waste / In Lab Containers                                |                  |                             |                    |                      |              |  |  |  |  |  |  |
|-------------|---------------------------------------------------------------|------------------|-----------------------------|--------------------|----------------------|--------------|--|--|--|--|--|--|
| <b>+</b> Ac | dd 🖍 Edit                                                     | View Archived    | Lab Container Reports - PI: | Show All           | ▼ View: Satellit     | e            |  |  |  |  |  |  |
| Drag a      | Drag a column header and drop it here to group by that column |                  |                             |                    |                      |              |  |  |  |  |  |  |
|             |                                                               |                  | Container / Drain # †       | Container Category | Contents Description | Storage Type |  |  |  |  |  |  |
|             | Seal                                                          | Request Pickup   | 0113507                     | СНЕМ               | Example              | I-CHEM       |  |  |  |  |  |  |
| •           | Seal                                                          | • Request Pickup | 0113508                     | CHEM               | Example              | I-CHEM       |  |  |  |  |  |  |
| •           | Seal                                                          | • Request Pickup | 0113675                     | CHEM               | Example              | I-CHEM       |  |  |  |  |  |  |
| ►           | Seal                                                          | • Request Pickup | 0113676                     | CHEM               | Example              | I-CHEM       |  |  |  |  |  |  |
|             |                                                               |                  |                             |                    |                      |              |  |  |  |  |  |  |
|             |                                                               |                  |                             |                    |                      |              |  |  |  |  |  |  |
|             |                                                               |                  |                             |                    |                      |              |  |  |  |  |  |  |

| CHEM |             | Example                                                         | I-CHEM   | GB   | Liq | Roo, Kanga |  |  |  |  |
|------|-------------|-----------------------------------------------------------------|----------|------|-----|------------|--|--|--|--|
| CHEM |             | Example                                                         | I-CHEM   | CUBE | Liq | Roo, Kanga |  |  |  |  |
| CHEM | Confirm     |                                                                 |          |      |     |            |  |  |  |  |
|      | Date Sealed |                                                                 |          |      |     |            |  |  |  |  |
| CHEM |             |                                                                 | 2/8/2021 | ti - |     | oo, Kanga  |  |  |  |  |
|      |             | Are you sure you want to mark Container #: 0113507 as 'Sealed'? |          |      |     |            |  |  |  |  |
|      |             |                                                                 | Seal     | I    |     |            |  |  |  |  |
|      |             |                                                                 |          |      |     |            |  |  |  |  |

**Step 11:** The container will then appear as being sealed and you have the option to unseal at any moment. Select **Request Pickup**. Select **Yes** from the new window that pops up. EHS will then be notified a waste pickup request was submitted for a SAC.

| EHSA                                                                                                    | EHSA Waste / In Lab Containers |                       |                    |                      |              |  |  |  |  |  |  |
|----------------------------------------------------------------------------------------------------|--------------------------------|-----------------------|--------------------|----------------------|--------------|--|--|--|--|--|--|
| + Add          ✓ Edit     View Archived     In Lab Container Reports -     PI:     Show All          ✓ View: Satellite |                                |                       |                    |                      |              |  |  |  |  |  |  |
| Drag a column header and drop it here to group by that column                                                          |                                |                       |                    |                      |              |  |  |  |  |  |  |
|                                                                                                    |                                | Container / Drain # 🕇 | Container Category | Contents Description | Storage Type |  |  |  |  |  |  |
|                                                                                                    |                                | <b></b>               | T                  | Ţ                    | T            |  |  |  |  |  |  |
| ▶ Unseal                                                                                                    | Request Pickup                 | 0113507               | CHEM               | Example              | I-CHEM       |  |  |  |  |  |  |
| Seal                                                                                                    | Request Pickup                 | 0113508               | CHEM               | Example              | I-CHEM       |  |  |  |  |  |  |
| Seal                                                                                                    | • Request Pickup               | 0113675               | CHEM               | Example              | I-CHEM       |  |  |  |  |  |  |
| ▶ Seal                                                                                                    | • Request Pickup               | 0113676               | CHEM               | Example              | I-CHEM       |  |  |  |  |  |  |
|                                                                                                    |                                |                       |                    |                      |              |  |  |  |  |  |  |

| Container Informer                      | tion                   |                           |               |  |
|-----------------------------------------|------------------------|---------------------------|---------------|--|
| Container informa                       | uon                    |                           |               |  |
| Container #:                            | 0113507                |                           |               |  |
| Location:                               | Environment            | als Health & Safety : 014 |               |  |
| 1 Order Replaceme                       | ent Containers & Label | s                         |               |  |
|                                         |                        |                           |               |  |
| Request a pickup us                     | sing the following     | waste request profile?    |               |  |
|                                         |                        |                           |               |  |
| Waste Profile E                         | dit Profile            |                           |               |  |
| Contact                                 |                        | Contact Phone             | Contact Email |  |
| Roo, Kanga (KANGAF                      | (00)                   | (816) 235-5241            | rook@umkc.edu |  |
| PI                                      |                        | Department<br>(EHS)       |               |  |
| Roo, Kanga(ROOKA)                       |                        |                           |               |  |
| Roo, Kanga(ROOKA)<br>Request Date       |                        | Comments                  |               |  |
| Roo, Kanga(ROOKA) Request Date 2/8/2021 | Ë.                     | Comments                  |               |  |
| Roo, Kanga(ROOKA) Request Date 2/8/2021 | ä                      | Comments                  |               |  |
| Roo, Kanga(ROOKA) Request Date 2/8/2021 |                        | Comments                  |               |  |
| Roo, Kanga(ROOKA) Request Date 2/8/2021 | ÷                      | Comments                  |               |  |
| Roo, Kanga(ROOKA) Request Date 2/8/2021 | <b>*</b>               | Comments                  |               |  |